# 貯国残数照会サービス ご利用がイド

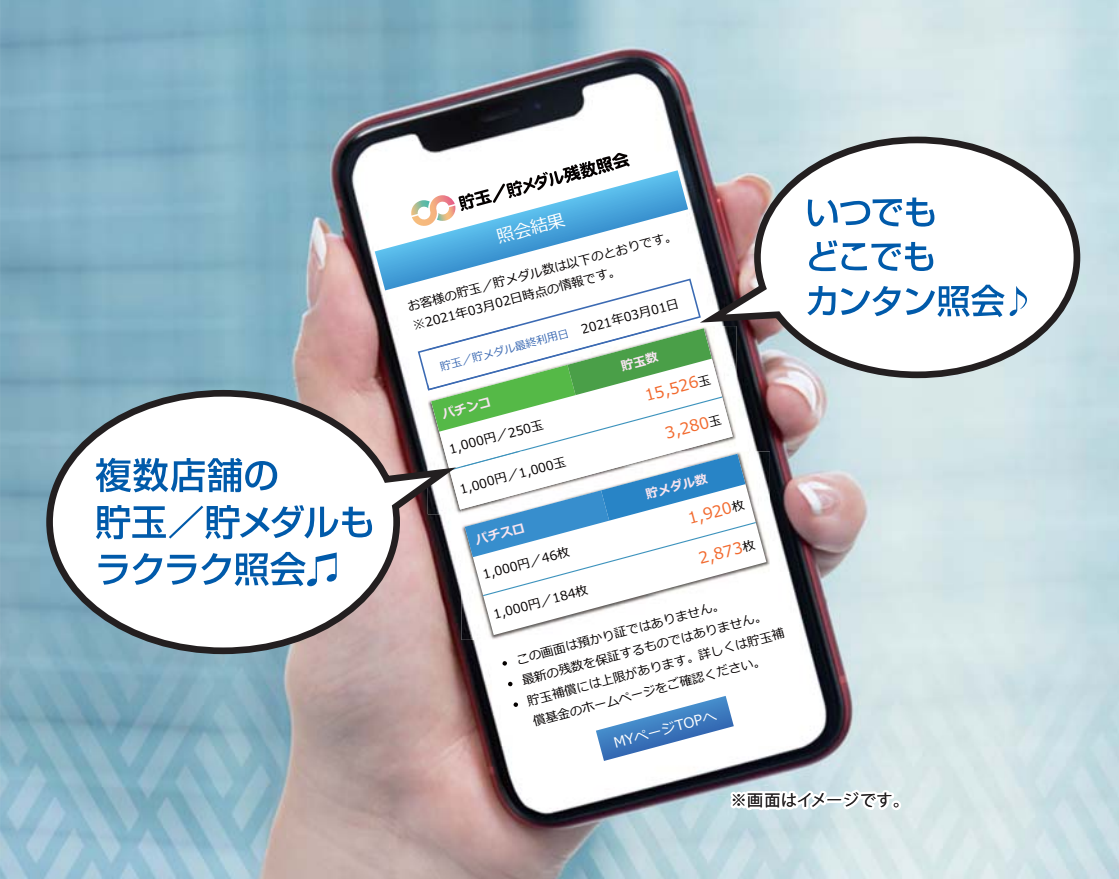

**貯玉/貯メダルをスマホやパソコンでカンタン照会** ●●● 前日までの貯玉/貯メダルの残数が照会できます ●●●

> お問い合わせ先 貯玉残数照会サービスコールセンタ 10800~800-8843 受付時間 月~金 (祝日は除冬) 10800~17800

# 貯玉残数照会サービスとは

「貯玉残数照会サービス」は、スマートフォン、タブレット、PC等の端末\*により、 貯玉/貯メダル会員様の貯玉/貯メダル残数を照会することができる便利な サービスです。

※携帯電話(フィーチャーフォン)等の「貯玉残数照会サービス」WEBサイト非接続端末は含まれません。

# 「貯玉残数照会サービス」ご利用の流れ

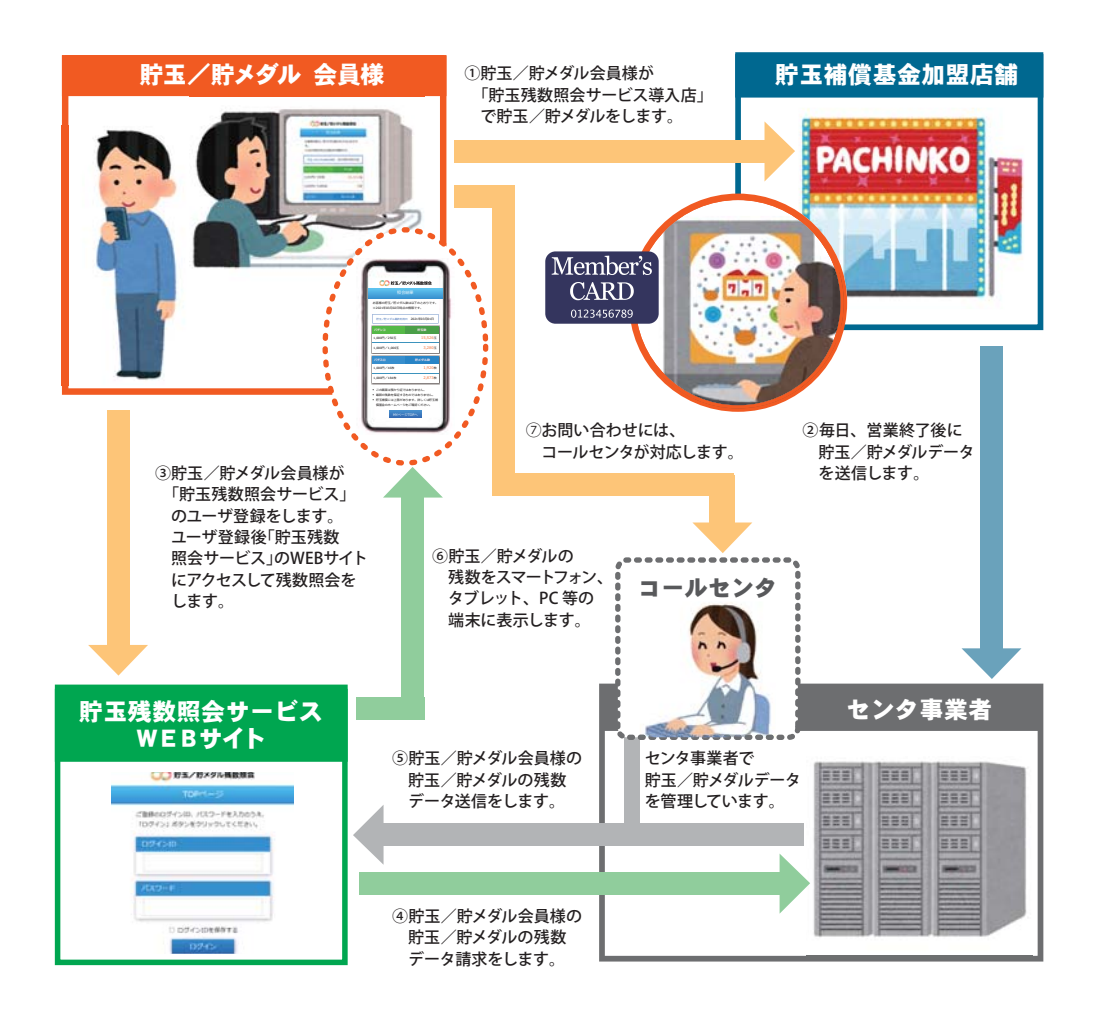

# ご利用までの手順

# STEP-1 会員カードが必要です

「貯玉残数照会サービス」をご利用いただく には、「貯玉残数照会サービス導入店」の ご本人の貯玉/貯メダル会員カードが必要 です。お手元にご準備ください。

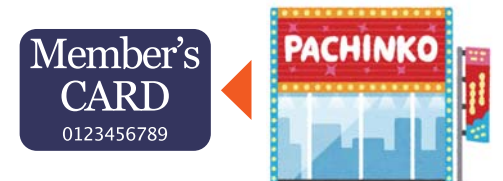

- ・住所や電話番号の変更は、必ず会員カード発行店にご申告ください。
- ・貯玉補償基金は、補償実施の際、ダイレクトメール不要の会員にも通知します。

### STEP-2 新規ユーザ登録をしてください

「貯玉残数照会サービス」WEB サイトから新規 ユーザ登録をしてください。(P7参照) ※「貯玉残数照会サービス」WEBサイトへは右記の二次元 バーコード(QRコード)をスマートフォン等で読み込んで いただくか、URLを入力してアクセスしてください。

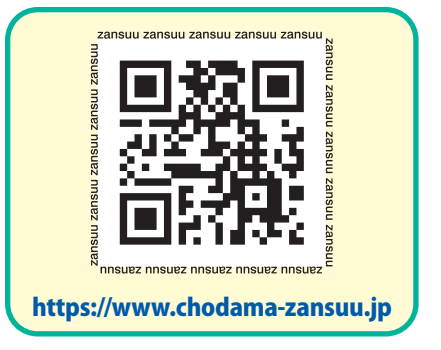

# STEP-3 会員カードの登録をしてください

「貯玉残数照会サービス」WEBサイトから 会員カードを登録してください。(P10参照)

会員カードの登録が完了すれば登録 した会員カードの貯玉/貯メダルの 残数照会が可能となります

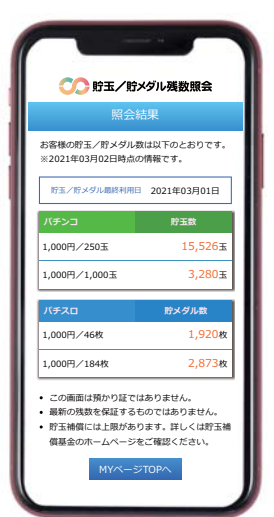

目次

#### ページ機能説明 TOPページ P5 • • • • • MYページ (ログイン後) P6 ユーザー登録する(はじめてご利用される方はこちら) 新規ユーザー登録 P7 ログイン ID・パスワードの設定 P8 入力内容の確認 P9 . . . . . . . . . 会員カードを登録する 店舗検索 •••• P10 会員カード登録 •••• P11 登録完了 ••••••• P12 貯玉/貯メダル残数を照会する 会員カード選択 ••••••• P13 照会結果 ••••••••• P14 会員カードを削除する 登録会員カードの削除 P15 . . . . . . . . . . パスワードを変更する パスワード変更 •••• P16 新しいパスワードの設定 P17 退会する 退会手続き P18 . . . . . . 利用可能な店舗を検索する 残数照会店舖一覧 P20 . . . . . . . . . よくあるご質問 P22 . . . . . .

ページ機能説明

# TOP ページ

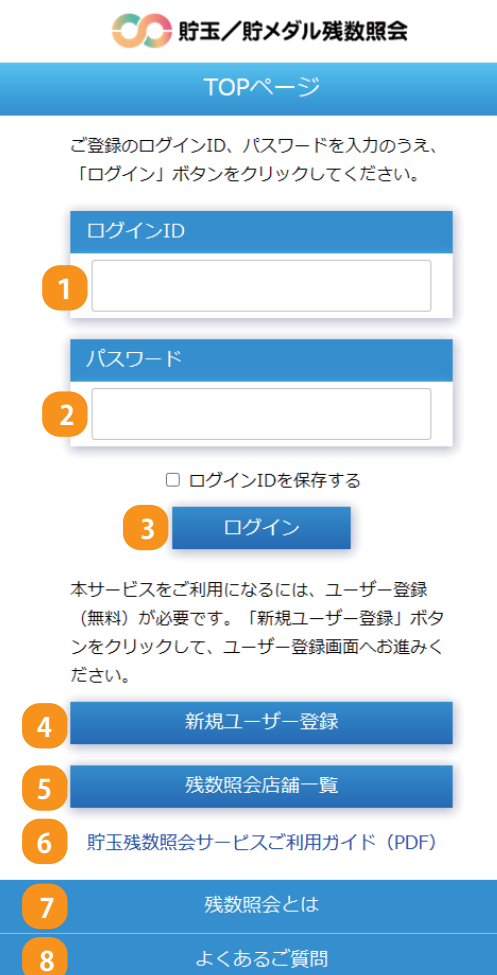

利用規約

### 1. ログインID

ログインする際、ご登録いただいた ログインIDを入力します。

# 2. パスワード

ログインする際、ご登録いただいた パスワードを入力します。

# 3. ログイン

ログインIDとパスワードを入力して、 「ログイン」ボタンをクリックすると、 MYページにログインします。

### 4. 新規ユーザー登録

貯玉残数照会サービスを初めてご利用 される方は、こちらのボタンをクリック し、新規登録してください。

### 5. 残数照会店舖一覧

貯玉残数照会サービスを利用できる 店舗一覧です。店舗名や住所から検索 できます。

### 6. 貯玉残数照会サービスご利用ガイド(PDF)

貯玉残数照会サービスのご利用ガイド をご覧いただけます。

### 7.残数照会とは

貯玉残数照会サービスに関する説明を 記載しております。

### 8. よくあるご質問

貯玉残数照会サービスに関してよくある ご質問を記載しております。

### 9. 利用規約

当サイトの利用規約を記載しております。

# ページ機能説明

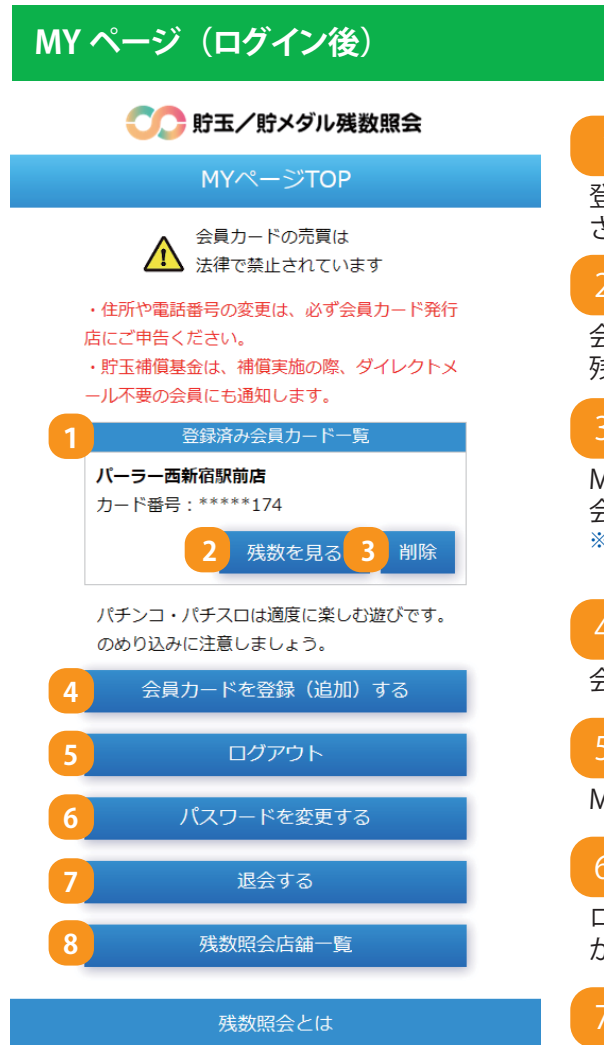

よくあるご質問

利用規約

# 1.登録済み会員カード一覧

登録した会員カードの一覧が表示 されます。

# 2.残数を見る

会員カードごとに貯玉/貯メダルの 残数を照会することができます。

### 3.削除

MYページに登録した店舗および 会員カード情報を削除します。 ※削除後も、お手元の会員カードは引き続き ご利用いただけます。

# 4. 会員カードを登録(追加)する

会員カードの登録や追加ができます。

# 5. ログアウト

MYページからログアウトします。

# 6. パスワードを変更する

ログイン用のパスワードを変更すること ができます。

# 7. 退会する

当サイトを退会することができます。 ※退会すると、貯玉残数照会サービスでご登録 いただいたデータはすべて削除されます。 再度、ご利用される場合は、新規ユーザー登録 が必要となります。

### 8. 残数照会店舖一覧

貯玉残数照会サービスを利用できる 店舗一覧です。店舗名や住所から検索 できます。

# ユーザー登録する(はじめての方はこちら)

# 新規ユーザー登録

| \sub 貯玉/貯メダル残数照会                                 |
|--------------------------------------------------|
| TOPページ                                           |
| ご登録のログインID、パスワードを入力のうえ、<br>「ログイン」ボタンをクリックしてください。 |
| ログインID                                           |
|                                                  |
| パスワード                                            |
|                                                  |
| ログインIDを保存する                                      |
| ログイン                                             |
| 本サービスをご利用になるには、ユーザー登録<br>(無料)が必要です。「新規ユーザー登録」ボタ  |
| ンをクリックして、ユーザー登録画面へお進みく<br>ださい。                   |
| 1 新規ユーザー登録                                       |
| 残数照会店舖一覧                                         |
| 貯玉残数照会サービスご利用ガイド (PDF)                           |
| 残数照会とは                                           |
| よくあるご質問                                          |
| 利用規約                                             |

#### ◇はじめてご利用される方は ・・・

貯玉残数照会サービスをご利用いただく には、ユーザー登録が必要となります。 はじめてご利用される方は、以下の手順 に従って登録してください。

※ユーザー登録・サービス利用料などはすべて 無料ですが、利用に伴う通信費はお客様の ご負担となります。

### 1. 新規ユーザー登録

TOP ページの「新規ユーザー登録」 ボタンをクリックしてください。

※左図赤枠箇所

# ユーザー登録する(はじめての方はこちら)

# ログイン ID・パスワードの設定

#### ○○ 貯玉/貯メダル残数照会

#### 新規ユーザー登録

ユーザー登録には、以下の項目への入力および 利用規約への同意が必要です。下記の項目に入 カの上、「同意して次へ」ボタンを押してくだ さい。

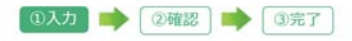

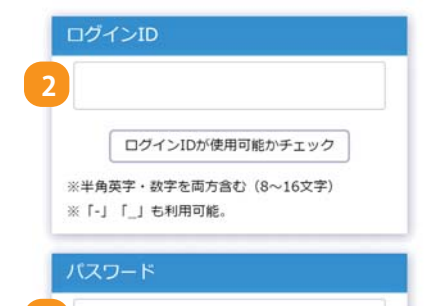

| ※半角英字·  | 数字を両方含む  | (8~16文字) |
|---------|----------|----------|
| ※ログインII | Oと同じ文字列は | 設定できません。 |

| r – – |  | (「新作品力」) |
|-------|--|----------|
| 120   |  | (UESS)   |
|       |  |          |

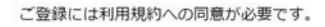

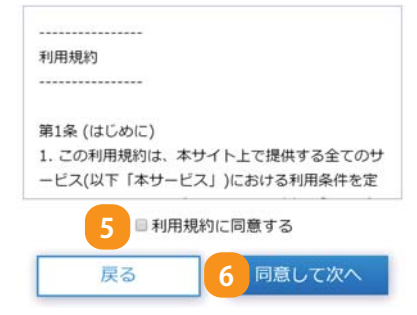

# 2. ログインID

任意のログインID を設定してください。

※既に使用されているログインID は登録できません。
※半角英字・数字を組み合わせた8~16文字で設定してください。

※記号は「-」ハイフン、「\_」アンダーバーのみ使用できます。

### 3. パスワード

任意のパスワードを設定してください。

※ログインIDと同じ内容では登録できません。
 ※半角英数・数字を組み合わせた8~16文字で設定してください。
 ※記号は使用できません。

### 4. パスワード(確認)

パスワードの確認をおこないます。 登録したいパスワードを再度入力してください。

# 5.利用規約に同意する

利用規約をご確認の上、同意いただける場合は、「利用規約に同意する」にチェックしてください。

※貯玉残数照会サービスのご登録には、利用規約への同意 が必要です。

# 6. 同意して次へ

「同意して次へ」ボタンをクリックして、確認画面 に進みます。

※「戻る」ボタンをクリックするとTOP ページへ戻ります。 このページでの入力内容は保持されませんので ご注意ください。

# ユーザー登録する(はじめての方はこちら)

# 入力内容の確認

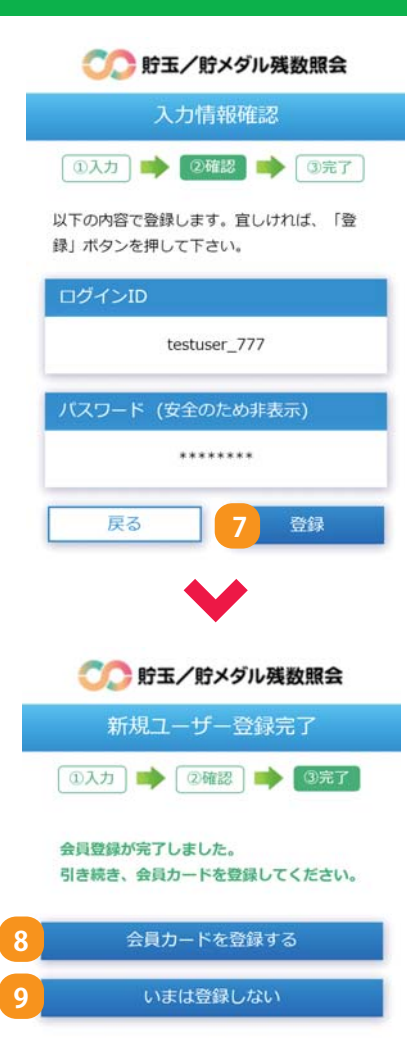

# 7.登録する

ログインID を確認し、「登録」ボタンをクリックしてください。

入力内容を修正する場合は、「戻る」ボタンを クリックしてください。

※ログインID・パスワードをお忘れの場合は再度、新規登録が 必要となりますので、ログインIDとパスワードは忘れない ようご注意ください。

#### ◇新規ユーザー登録が完了しました。

8. 会員カードを登録する

続いて会員カードの登録をおこなう場合は 「会員カードを登録する」ボタンをクリック してください。

⇒以降の手続きは「3. 会員カードを登録する<P10>」 を参照してください。

### 9. いまは登録しない

会員カードは、あとで登録することもできます。 後日登録する場合は、「今は登録しない」ボタン をクリックしてください。

# 会員カードを登録する

# 店舗検索

# 〇〇 貯玉/貯メダル残数照会

#### 5 舗検索

登録したい会員カードの「店舗名」または「住 所」を入力してください。

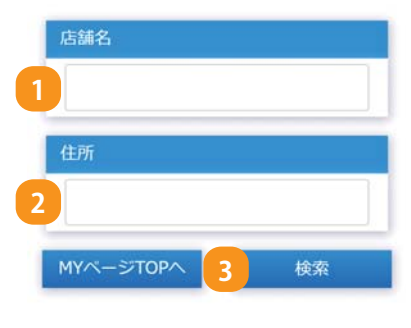

#### ◇貯玉/貯メダルを利用している店舗を検索します。

### 1. 店舗名

店舗名で検索する場合は、店舗名を入力して ください。 ※店舗名の一部でも検索できます。

# 2.住所

店舗の住所で検索する場合は、住所を入力 してください。 ※住所の一部でも検索できます。

### 3. 検索

入力が完了したら「検索」ボタンをクリックして ください。

# ○○ 貯玉/貯メダル残数照会

#### 店舗検索結果

会員カードを登録する店舗の「登録」ボタンを押 して下さい。

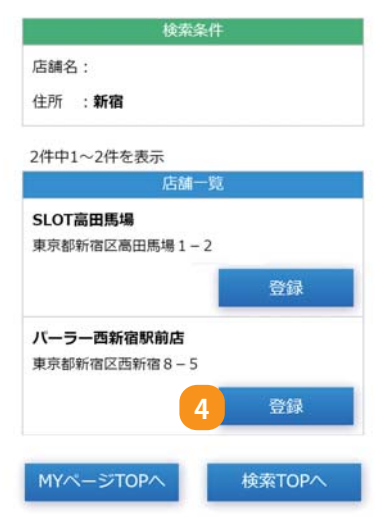

4.登録

検索結果が表示されます。 会員カードを登録したい店舗の「登録」ボタンを クリックしてください。

会員カードを登録する

# 会員カード登録

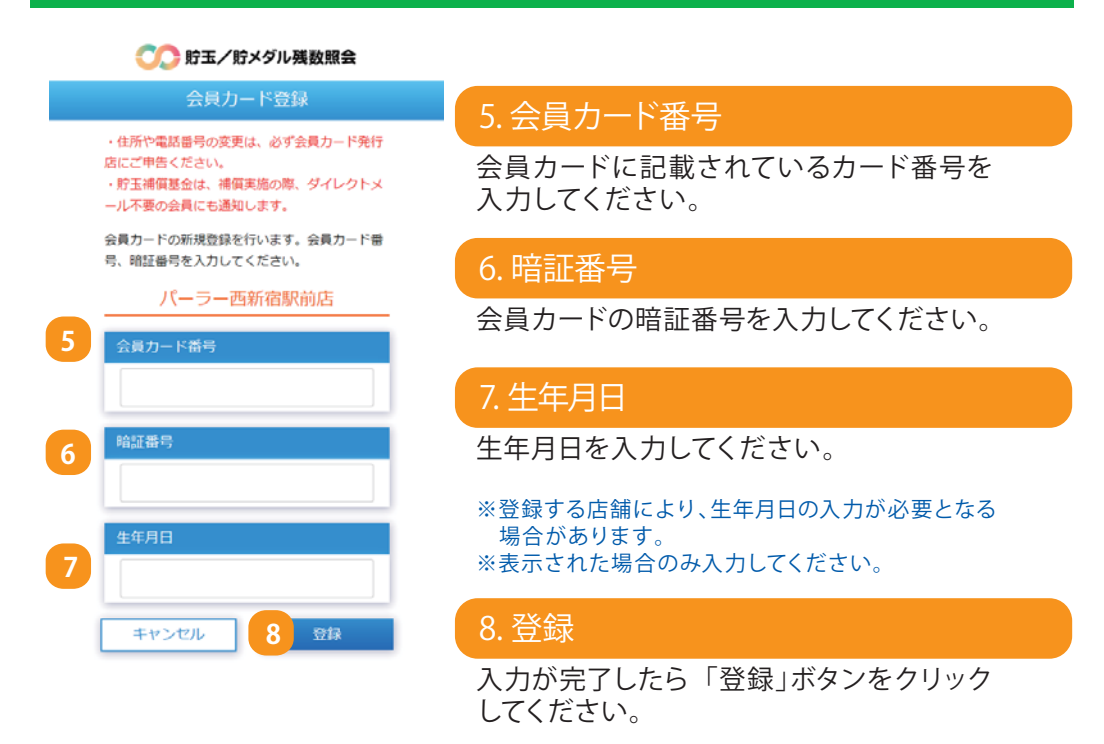

※登録する店舗により、他のWEB サイトに移動する場合があります。

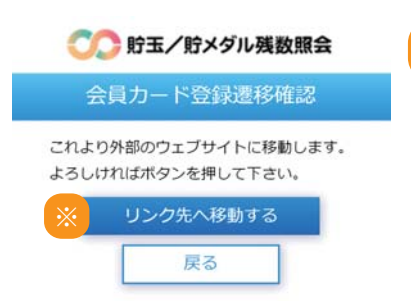

### ※リンク先へ移動する

「リンク先へ移動する」ボタンをクリックして ください。 上記の会員カード登録画面へ移動します。

# 会員カードを登録する

# 登録完了

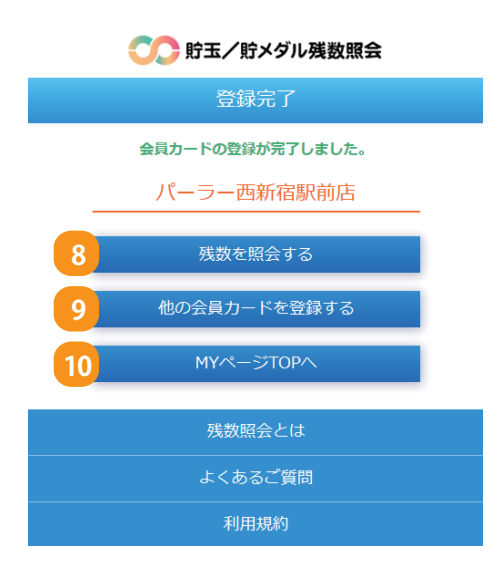

◇会員カードの登録が完了しました。

登録した会員カードの残数照会や、 他の店舗の会員カードを登録する ことができます。

### 8. 残数を照会する

登録した会員カードの残数を照会します。

# 9.他の会員カードを登録する

他の店舗の会員カードを登録します。

### 10.MY ページTOP へ

MY ページTOP へ戻ります。

# 貯玉/貯メダル残数を照会する

# 会員カード選択

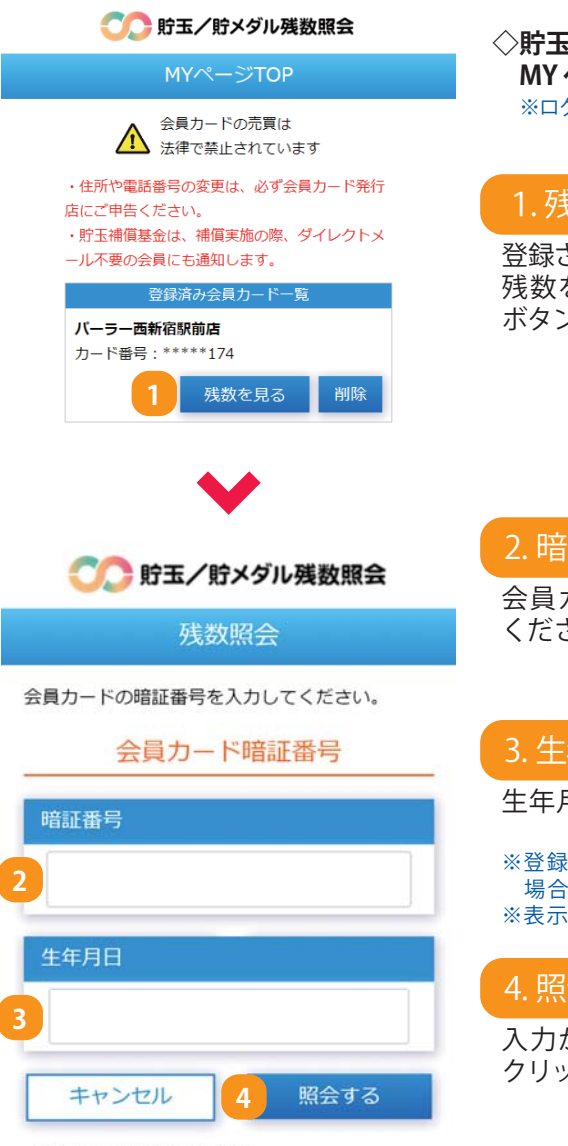

※暗証番号を忘れた場合は、

カードを作成した店舗でご確認ください。

◇貯玉/貯メダル残数の照会は、 MYページよりご確認いただけます。 ※ログインが必要です。

# 1.残数を見る

登録されている会員カード一覧から、 残数を見たい店舗の「残数を見る」 ボタンをクリックします。

#### 2. 暗証番号

会員カードの暗証番号を入力して ください。

# 3. 生年月日

生年月日を入力してください。

※登録する店舗により、生年月日の入力が必要となる 場合があります。 ※表示された場合のみ入力してください。

# 4. 照会する

入力が完了したら「照会する」ボタンを クリックします。

# 貯玉/貯メダル残数を照会する

# 照会結果

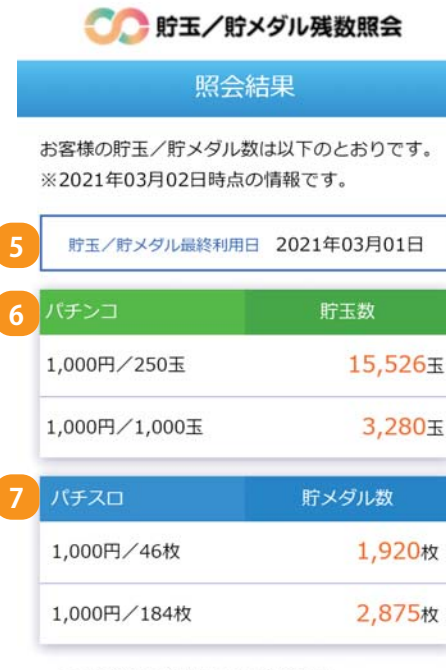

#### この画面は預り証ではありません。

- 最新の残数を保証するものではありません。
- ・
   貯玉補償には上限があります。
   詳しくは
   ド玉補
   償基金のホームページをご
   確認く
   ださい。

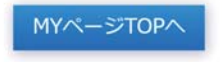

# 5. 最終利用日

貯玉/貯メダルの最終利用日が表示されます。

# 6. パチンコの照会結果

貯玉残数の照会結果が表示されます。

### 7. パチスロの照会結果

貯メダル残数の照会結果が表示されます。

※貯玉/貯メダルの各残数データが反映される タイミングにより、実際の貯玉/貯メダル数と 異なる場合がございます。

会員カードを削除する

# 登録会員カードの削除

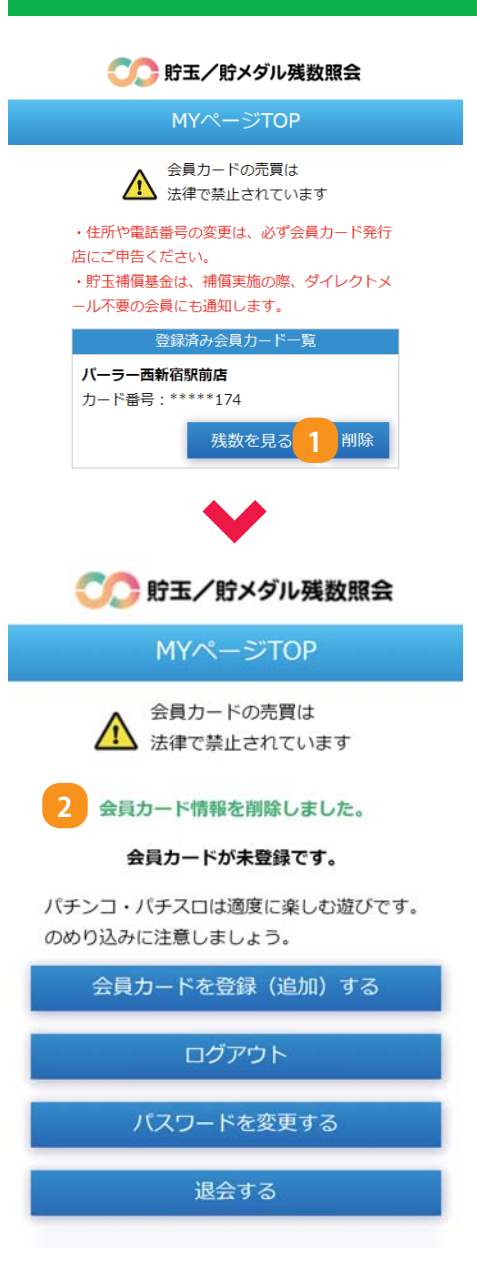

登録した会員カード情報は、MYページより 削除することができます。 ※ログインが必要です。

# 1. 削除

登録されている会員カード一覧から、 削除したい会員カードの「削除」 ボタンをクリックします。

確認画面で「削除」ボタンをクリック すると、登録した会員カード情報が 削除されます。

※削除後も、お手元の会員カードは引き続き ご利用いただけます。

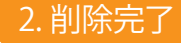

◇会員カードの削除が完了しました。

※再度ご利用いただく場合は、会員カード情報の 登録が必要となります。

⇒登録手続きは「会員カードを登録する<P10>」 を参照してください。

パスワードを変更する

# パスワード変更

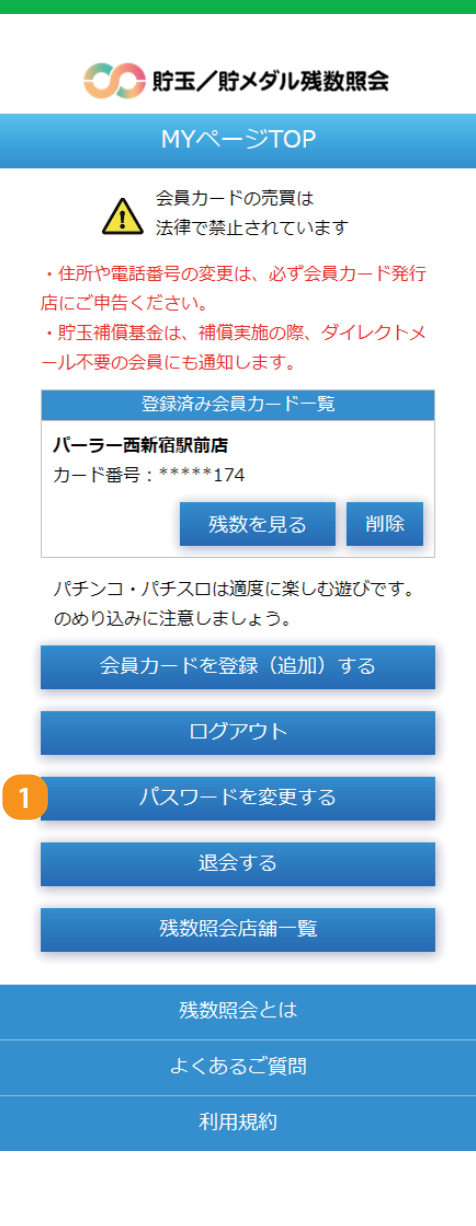

# 1. パスワードを変更する

ログインパスワードを変更したい場合 は、MYページの「パスワードを変更する」 ボタンをクリックしてください。 ※ログインが必要です。

パスワードを変更する

# 新しいパスワードの設定

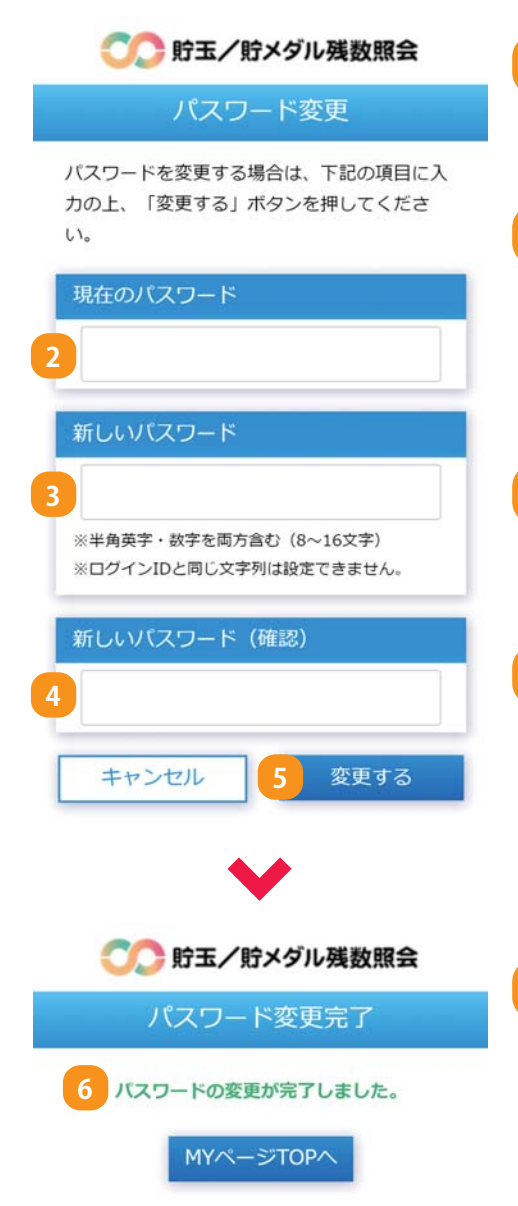

# 2. 現在のパスワード

現在、使用しているパスワードを入力して ください。

# 3. 新しいパスワード

新しいパスワードを入力してください。

※半角英数・数字を組み合わせた8~16文字で 設定してください。※記号は使用できません。

# 4. 新しいパスワード(確認)

確認のために新しいパスワードを再度 入力してください。

# 5.変更する

入力が完了したら「変更する」ボタンを クリックします。

### 6. パスワード変更完了

◇パスワードの変更が完了しました。

※変更後は、新しいパスワードでログインして ください。

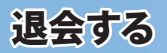

# 退会手続き

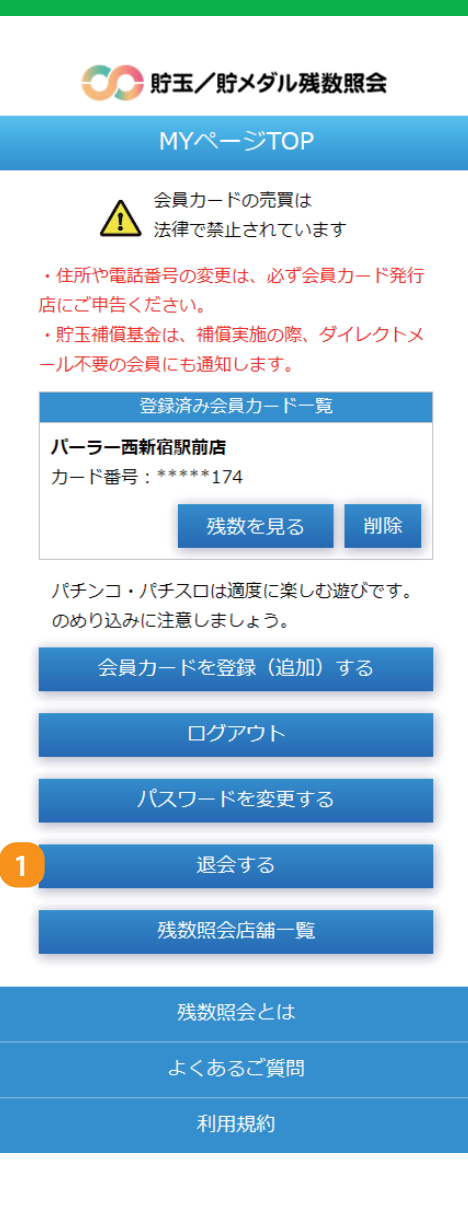

### 1. 退会する

MYページ下部の「退会する」ボタンを クリックしてください。

※退会すると、ログインID・パスワード・ 登録した会員カードの情報が、すべて 削除されます。

退会する

# 退会手続き

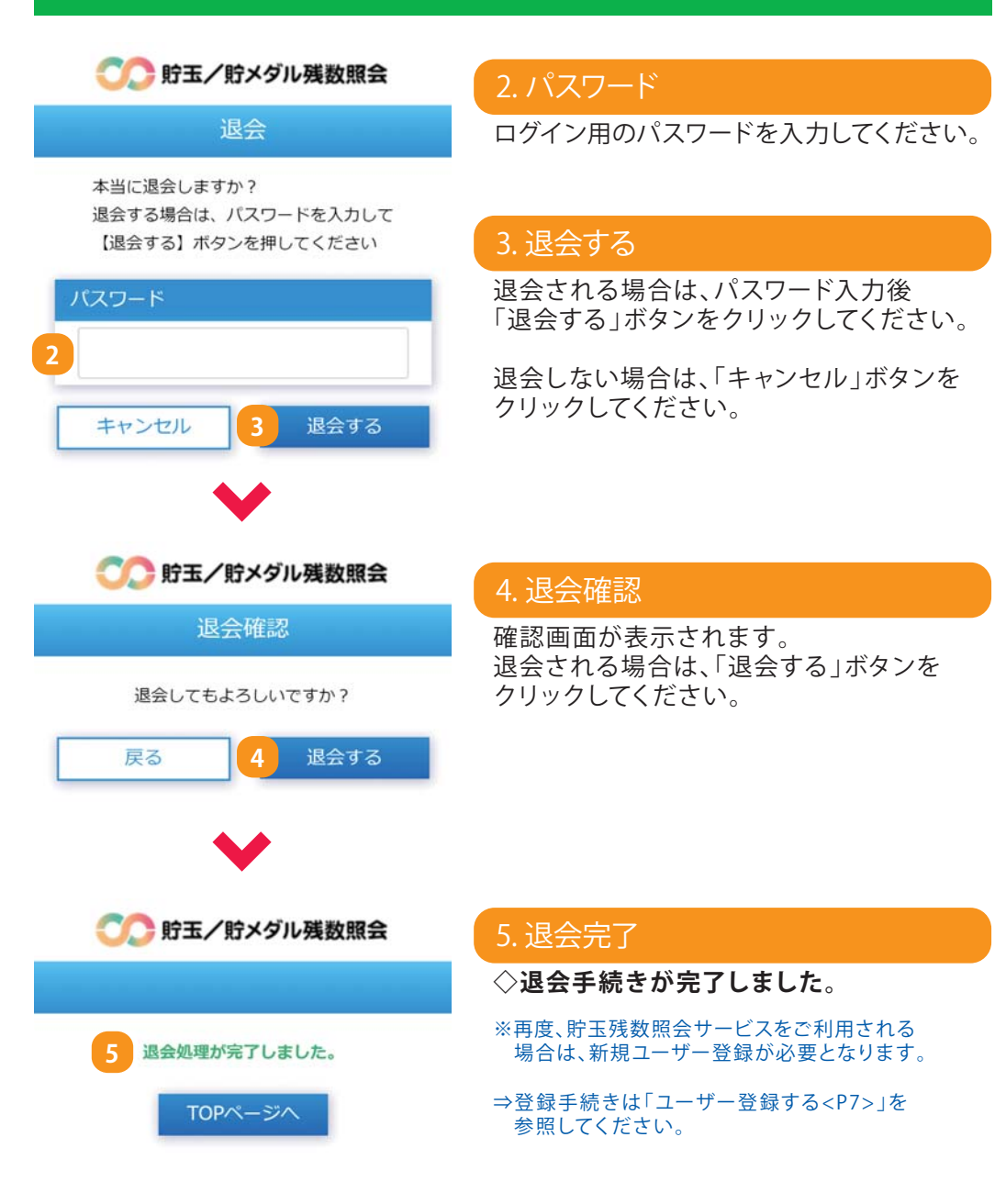

# 利用可能な店舗を検索する

# 残数照会店舖一覧

| ⑤ ⑤ りま グ じ ・ ジ ・ ・ ・ ・ ・ ・ ・ ・ ・ ・ ・ ・ ・ ・ ・ ・ ・                                  |
|-----------------------------------------------------------------------------------|
| TOPページ                                                                            |
| ご登録のログインID、パスワードを入力のうえ、<br>「ログイン」ボタンをクリックしてください。                                  |
| ログインID                                                                            |
|                                                                                   |
| パスワード                                                                             |
|                                                                                   |
| <ul> <li>ログインIDを保存する</li> </ul>                                                   |
| ログイン                                                                              |
| 本サービスをご利用になるには、ユーザー登録<br>(無料)が必要です。「新規ユーザー登録」ボタ<br>ンをクリックして、ユーザー登録画面へお進みく<br>ださい。 |
| 新規ユーザー登録                                                                          |
| 1 残数照会店舖一覧                                                                        |
| 貯玉残数照会サービスご利用ガイド (PDF)                                                            |
| 残数照会とは                                                                            |
| よくあるご質問                                                                           |
| 利用規約                                                                              |

#### ◇残数照会可能な店舗の一覧を 表示します。

# 1. 残数照会店舖一覧

TOP ページまたはMY ページにて 「残数照会店舗一覧」ボタンを クリックします。

# 利用可能な店舗を検索する

# 残数照会店舖一覧

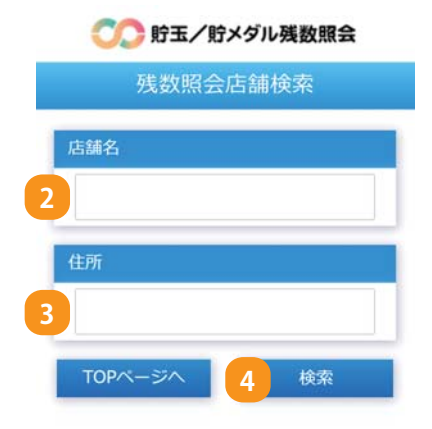

# 2. 店舗名

店舗名で検索する場合は、店舗名を入力 してください。 ※店舗名の一部でも検索できます。

### 3.住所

店舗の住所で検索する場合は、住所を 入力してください。 ※住所の一部でも検索できます。

# 4. 検索

入力が完了したら「検索」ボタンをクリック してください。

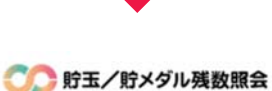

残数照会店舖検索結果

残数照会が可能な店舗は以下の通りです。

|     |   |    | 検索 |
|-----|---|----|----|
| 店舗名 | : |    |    |
| 住所  | ; | 新宿 |    |

2件中1~2件を表示

| 店舗-          | -覧     |
|--------------|--------|
| SLOT高田馬場     |        |
| 東京都新宿区高田馬場1- | 2      |
|              |        |
|              |        |
| パーラー西新宿駅前店   |        |
| 東京都新宿区西新宿8-5 |        |
|              |        |
|              |        |
|              |        |
| TORN-SIA     | 检索TOPA |
| TOPAL        | 10P/   |

# 5. 店舖検索結果

貯玉残数照会サービスを利用できる店舗の 一覧が表示されます。

# よくあるご質問

| Q1             | 会員カードの暗証番号がわからない。                                                                                                    |
|----------------|----------------------------------------------------------------------------------------------------|
| A1             | 会員カードを作成した店舗に直接お問い合わせください。                                                                                                    |
| Q2             | 貯玉/貯メダル残数が表示されない。                                                                                                    |
| A2             | <ul> <li>表示されない原因として、以下が考えられます。</li> <li>① 会員カード作成後、まだ貯玉/貯メダルを行っていない。</li> <li>② 当日のご利用データが反映されていない。</li> <li>※照会できるのは前日までのデータとなります。また、データ反映<br/>にはお時間がかかる場合がございます。</li> </ul> |
|                |                                                                                                    |
| 03             | 利田している店舗が目つからたい                                                                                                    |
| Q3             | 利用している店舗が見つからない。                                                                                                    |
| Q3<br>A3       | 利用している店舗が見つからない。<br>店舗名または住所の一部名称での検索をお試しください。<br>なお、貯玉残数照会サービスを利用できない店舗は表示<br>されません。                                                                                          |
| Q3<br>A3<br>Q4 | 利用している店舗が見つからない。<br>店舗名または住所の一部名称での検索をお試しください。<br>なお、貯玉残数照会サービスを利用できない店舗は表示<br>されません。                                                                                          |

# よくあるご質問

| Q5        | サービス利用料はかかりますか。                                                                                         |
|-----------|----------------------------------------------------------------------------------------------------|
| A5        | サービス利用料はかかりません。<br>ただし、インターネット通信費用やスマートフォンの<br>パケット通信料はご利用者様負担となります。                                    |
| Q6        | 退会しても会員カードは利用できますか。                                                                                     |
| A6        | 本サービスの退会後も、お手元の会員カードは<br>引き続きご利用いただけます。                                                                 |
| Q7        | 会員カード番号がわからない。                                                                                          |
| A7        | 会員カードの裏面、または会員カード作成時の申込書<br>に記載されている番号をご確認ください。どちらにも<br>記載されていない場合は、会員カードを作成した店舗<br>に直接お問い合わせください。      |
| Q8        | 貯玉/貯メダル数が違っている。                                                                                         |
| <b>A8</b> | データが反映されるタイミングにより、実際の貯玉<br>/ 貯メダル数と異なる場合がございます。<br>※照会できるのは前日までのデータとなります。また、データ反映<br>にはお時間がかかる場合がございます。 |

# <sup>お問い合わせ先</sup> 貯玉残数照会サービスコールセンタ

🔜 0800-800-8843 受付時間 月~金(祝日は除く)10:00 ~ 17:00

[センタ事業者] 株式会社オーアイデータシステム グローリーナスカ株式会社 J-NET株式会社 ダイコク電機株式会社 大都販売株式会社

 ・住所や電話番号の変更は、必ず会員カード発行店にご申告ください。
 ・貯玉補償基金は、補償実施の際、ダイレクトメール不要の会員にも 通知します。

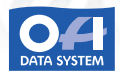

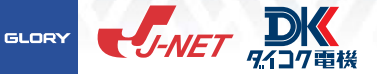

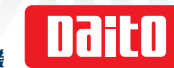

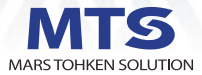